- 1. Öffnen Sie das GIS Portal des Kreises Düren unter der Adresse: gis.kreis-dueren.de/inkasportal/
- 2. Klicken Sie bei der Themenauswahl auf "02. Umwelt und Planung" auf "Anzeigen"

| Http://gis.kreis-dueren.de/inkasportal/   | و                                                                                                    | 🖒 🧭 K355 Kreis Doren - inkasPortal ×                                                                                                    |          |
|-------------------------------------------|----------------------------------------------------------------------------------------------------|----------------------------------------------------------------------------------------------------|----------|
| KREIS DÜREN<br>KREIS DÜREN<br>KREIS DÜREN |                                                                                                    |                                                                                                    | Anmelden |
|                                           | Themenauswahl                                                                                                    |                                                                                                    |          |
|                                           | 01. Basiskarten und Luftbilder                                                                                                    | 02. Umwelt und Planung                                                                                                    |          |
|                                           | - Lutbilder     - OpenStreefMap     - UserschfMap     - UserschfMap     - DGK5, -mt Hohreninien     - DGK5, -mt Hohreninien     - DK10     - DK10     - DK10     - DK10     - DK10     - DK10                                         | Bauerplanung     Godernchhwrizonen     Godernchhwrizonen     Godernchhwrizonen     Godernchwrizonen     Godernchwrizonen     Goder |          |
|                                           | 03. Freizeit und Tourismus                                                                                                    | 04. öffentliche Einrichtungen                                                                                                    |          |
|                                           | Dieser Bereich ist noch in Bearbeitungi<br>In kürze werden Sie folgende Themen hier finden.<br>- Kurst, Kuftur, Greischichte<br>- Bipet, Spoll, Spall (aktr)<br>- Jusskrittgrund:<br>- Ausskrittgrund:<br>- Spiel, Sport, Spaß (aktr) | <ul> <li>Arcendent</li> <li>Arcendent</li> <li>Arcendent</li> <li>Arcendent</li> <li>Arcendent</li> <li>Arcendent</li> <li>Arcendent</li> <li>Arcendent</li> <li>Arcendent</li> <li>Arcendent</li> <li>Arcendent</li> </ul>                                                                                                    |          |
|                                           | 05. Jugend und Bildung                                                                                                    | 06. Gesundheit und Pflege                                                                                                    |          |

**3.** Wählen Sie im Auswahlmenü die *Lupe* (a) aus und suchen Sie entweder über die Adresse oder über die Flurstückkennung nach dem betreffenden Objekt (b).

| KNEWS DORM       Others Miles       Ausgabe*       Function*       Hile*         Suche       6       6       6         Strasse-Hausurr.       Function*       6       6         Strasse-Hausurr.       Function*       6       6         Strasse-Hausurr.       Function*       6       6         Strasse-Hausurr.       Function*       6       6         Geneendeauswaaii       6       6       6         Düren       6       6       6         Heinbach       6       6       6         Juäch       6       6       6         Juäch       6       6       6         Kreuzau       6       6       6 | <b>↑</b> ★ ☆ |
|----------------------------------------------------------------------------------------------------|--------------|
| Suche Strasse-Hausur   Strasse-Hausur Purstick   Strasse-Hausur Purstick   Strasse-Hausur Purstick   Strasse-Hausur Purstick   Strasse-Hausur Purstick   Strasse-Hausur Purstick   Strasse-Hausur Purstick   Strasse-Hausur Purstick   Geneindeausswall Purstick   Ditren Purstick   Hembach Purstick   Huttgenwald Program   Julich Newcan   Kreuzau Kerpen                                                                                                    | Anmelden     |
| Strasse-Hauszit     Butkick     Sternent       Strasse-Hauszit     Indentoven       Addentoven     Indentoven       Indentoven     Indentoven       Hintgerwald     Indentoven       Juich     Indentoven       Juich     Indentoven       Juich     Indentoven       Juich     Indentoven       Juich     Indentoven                                                                                                    | 1:250000 -   |
| Straße/Hausnummer       Generindeauswahl       Adlenhoven       Düren       Hembach       Heitgenwald       Julich       Julich       Kreuzau                                                                                                    |              |
| Diren     Diren       Heimbach     Hutgemald       Hutgemald     Inden       Julich     Julich       Kreuzau     Kreuzau                                                                                                    |              |
| Heimbach<br>Hutgenwald<br>Inden<br>Julich<br>Kreuzau                                                                                                    |              |
| Hittgerwald<br>Inden<br>Julich<br>Kreuzau<br>Kreuzau                                                                                                    |              |
| Inden<br>Julich<br>Kreuzau<br>Koreuzau                                                                                                    |              |
| Julich Alson Hurstein Repen Hurstein 1205 Hurstein 1205 Hurstein 1205 Hurstein 1205 Hurstein 1205 Hurstein 1205                                                                                                    |              |
| Kreuzau                                                                                                    |              |
|                                                                                                    |              |
|                                                                                                    |              |
| Linesh                                                                                                    |              |
| Mezench (205 ) Bornderm (205                                                                                                    |              |
| Ndeggen                                                                                                    |              |
| Nederizer                                                                                                    |              |
| Novenich Novenich                                                                                                    |              |
|                                                                                                    |              |
| Vetweiß                                                                                                    |              |
| Montuber                                                                                                    | ٠            |

- 4. Öffnen Sie über das Auswahlmenü (a) "Layer" die verfügbaren Arbeitsbereiche.
- 5. Wählen Sie unter dem Auswahlpunkt "Bauleitplanung" das benötigte Planwerk aus (b).

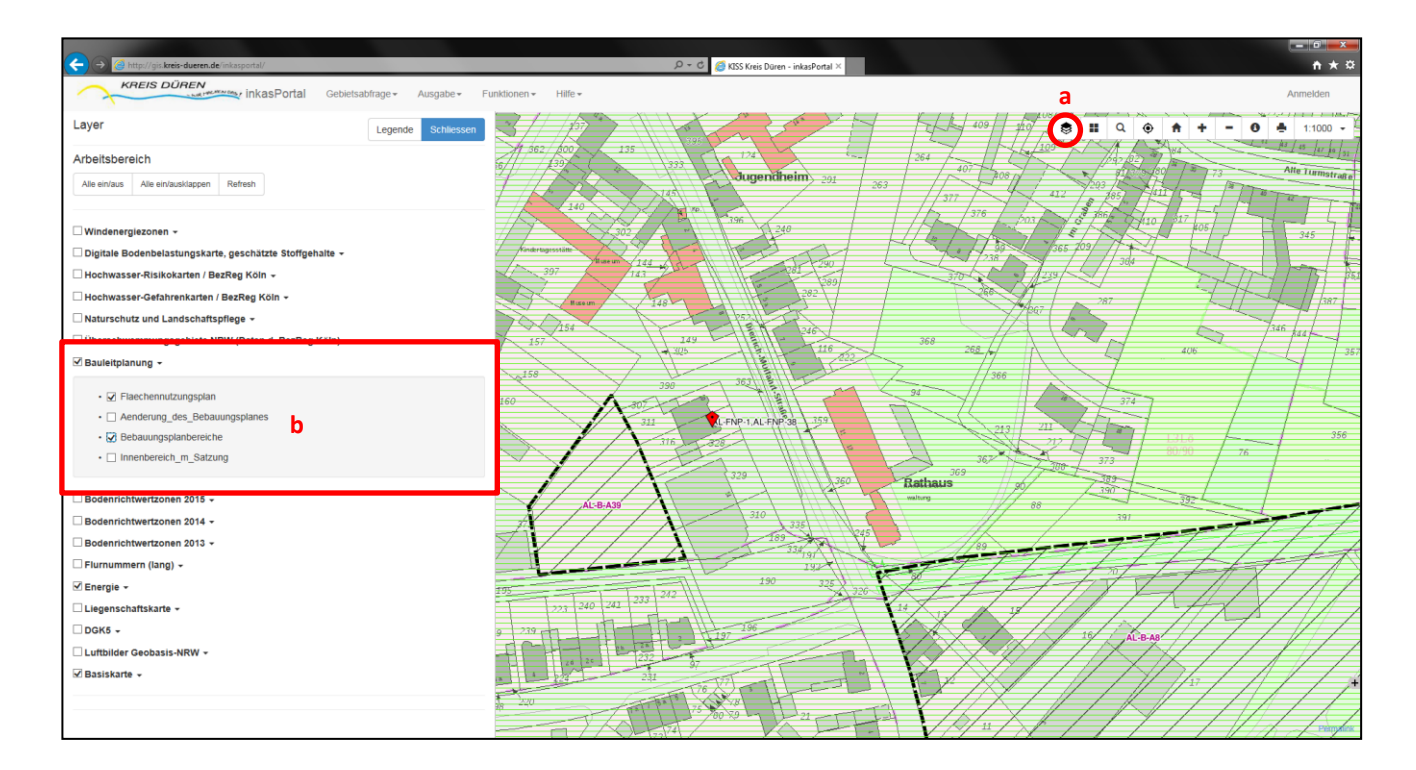

- 4. Wählen Sie die Sachdatenanzeige mit einem Klick auf das "i" aus (a).
- 5. Klicken Sie auf das entsprechende Grundstück in der Karte (b).
- 6. Die vorhandenen Planwerke zu diesem Grundstück werden Ihnen links angezeigt.
- 7. Wählen sie den gewünschten Plan, jeweils im .pdf Format, aus (c).

| KREIS DÜREN                         | epertal/<br>v inkasPortal Gebietsabfrage • Ausgabe • 1 | P - C C Kits Kreis Duren - inkesPertal X                                                                                                    | a Anmelden          |
|-------------------------------------|--------------------------------------------------------|----------------------------------------------------------------------------------------------------|---------------------|
| Sachdaten                           | Legende Schliessen                                     |                                                                                                    | 0 4 1:1000 -        |
| Koordinaten: 308854.638 5641502.443 |                                                        | 1 362 / poor 135 1995 1 1 1 1 1 1 1 1 1 1 1 1 1 1 1 1 1                                                                                                    | 11 1 45 for for for |
| Basiskarte - Featureinfo            |                                                        | 139 333 June notheim 201 201 108 1 1 108 1 1 108 1 1 108 1 1 108 1 1 108 1 1 108 1 1 108 1 1 108 1 10 10 10 10 10 10 10 10 10 10 10 10 1                                                                                                    | Atte Turmstrafte    |
| Basiskarte (mw_dtk_col)             |                                                        |                                                                                                    | THI THE T           |
| Energie - WFS                       |                                                        | 140 336 103 State 0410 337                                                                                                    | 414                 |
| Flurstunck (218194) -               |                                                        |                                                                                                    | 345                 |
| Bauleitplanung - WFS                |                                                        | 1 1 1 1 1 1 1 1 1 1 1 1 1 1 1 1 1 1 1                                                                                                    | n Day t             |
| Flaechennutzungsplan (561)          |                                                        |                                                                                                    |                     |
| gid                                 | 561                                                    | Reser 128                                                                                                    | 1 387               |
| GGG                                 | 004                                                    | 157 254                                                                                                    | 7346 hast           |
| GGG_VAR                             | Aldenhoven                                             | 116 222 268 4 406                                                                                                    | 35                  |
| 8888                                | 4848                                                   | 380 383 363 363                                                                                                    | 1 1 1               |
| KENNUNG                             | AL-FNP-1<br>AL-FNP-38                                  | 80 A 100 A 100 A 1                                                                                                    |                     |
| Bebauungsplanbereiche (5147) *      |                                                        |                                                                                                    | 76 356              |
| gid                                 | 5147                                                   | 329 360 Rathaus and 309                                                                                                    |                     |
| KENNUNG                             | AL-B-A39                                               | AL-BA39 A THING MILITS 88                                                                                                    |                     |
|                                     |                                                        | 210 275 49<br>169 704<br>179 190 275 49<br>190 275 49<br>190 2 | TH                  |
|                                     |                                                        |                                                                                                    |                     |